## **Clear All Formatting**

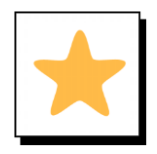

## **Overview**

Clear All Formatting strips all formatting (font, size, color, etc.) from the selected part of a document. It returns it to the Normal style

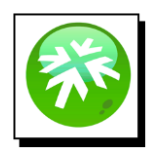

## Location

The **Clear All Formatting** button is in the **Font** section of the **Home** tab.

|                    |                   |                                                    | Document8             | - Word   |                    | Patrick Micha                                  | els PM           | <b>m</b> -                 |                                |
|--------------------|-------------------|----------------------------------------------------|-----------------------|----------|--------------------|------------------------------------------------|------------------|----------------------------|--------------------------------|
| File Home I        | nsert Desig       | jn Layout                                          | References            | Mailings | Revie.             |                                                |                  | 🖻 Share                    | 🖵 Comme                        |
| Paste<br>Clinboard | Calibri (B<br>B I | ody) $\sim 11 \sim$<br>U $\sim ab x_2 x^2$<br>Font | A^ A Aa~<br>A ~ 2 ~ . |          | i≣ -<br>≣ ≣ ≣<br>₽ | ○ Find ~ ↓ Find ~ ↓ Replace ↓ Select ~ Editing | Dictate<br>Voice | Document<br>Cloud<br>Adobe | Open<br>Grammarly<br>Grammarly |

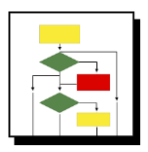

## How it Works

1. Highlight the text to remove formatting

Text¶

Lorem•ipsum•dolor•sit•amet,•consectetuer•adipiscing•elit.•Maecenas•porttitor•congue•massa.• Fusce•posuere,•magna•sed•pulvinar•ultricies,•purus•lectus•malesuada•libero,•sit•amet•commodo• magna•eros•quis•urna.9

Nuncviverra•imperdiet•enim.•Fusce•est.•Vivamus•a•tellus.9

2. Click Clear All Formatting button

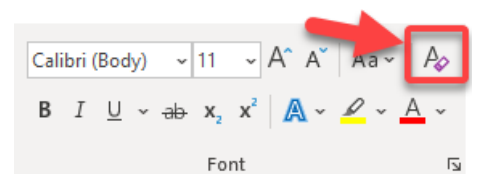

3. Highlighted text is returned to the base style of the template

Text¶

Lorem·ipsum·dolor·sit·amet,·consectetuer·adipiscing·elit.·Maecenas·porttitor·congue·massa.·Fusce· posuere,·magna·sed·pulvinar·ultricies,·purus·lectus·malesuada·libero,·sit·amet·commodo·magna·eros· quis·urna.¶

 $Nunc \cdot viverra \cdot imperdiet \cdot enim. \cdot Fusce \cdot est. \cdot Vivamus \cdot a \cdot tellus. \P$